# РУКОВОДСТВО АДМИНИСТРАТОРА по работе со справочниками АПК ГИСОГД

Программный модуль «Базовая версия»

Москва 2016

# СОДЕРЖАНИЕ

| СОДЕРЖАНИЕ                              | 2 |
|-----------------------------------------|---|
| ВВЕДЕНИЕ                                | 3 |
| ИЗМЕНЕНИЕ СУЩЕСТВУЮЩЕГО СПРАВОЧНИКА     | 4 |
| Добавление нового значения в справочник | 5 |
| Редакция значений элементов справочника | 6 |
| Удаление элементов справочника          | 6 |
| СОЗДАНИЕ НОВОГО СПРАВОЧНИКА             | 6 |
| УДАЛЕНИЕ СПРАВОЧНИКА                    | 8 |

## ВВЕДЕНИЕ

Для изменения, добавления и удаления справочников АПК ГИСОГД у пользователя должно быть специальное разрешение. Только в это случае доступна кнопка Справочники (выделена на Рис. 1)

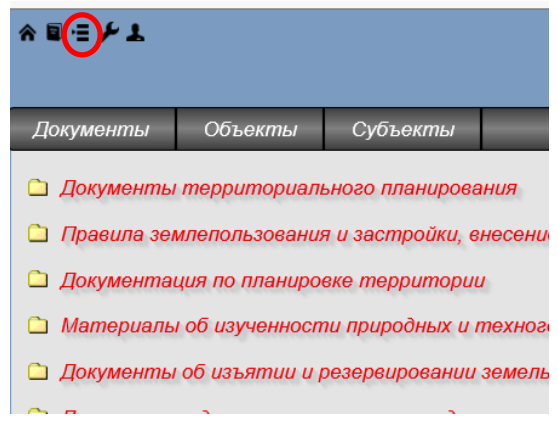

Puc. 1

Для перехода в режим работы со справочниками нажмите указанную кнопку. Откроется окно для работы со справочниками (Рис. 2).

| = <b>/</b> ⊥                                                                                                    | ИСОГД                                                                                                    |
|----------------------------------------------------------------------------------------------------|----------------------------------------------------------------------------------------------------|
| Справочники                                                                                                    |                                                                                                    |
| Добавить новый   1.ПП Тип показателей   1.A Наименование разделов ИСОГД   1.B Тип носителя градостроительной документации   1.C Виды изученности природных и техногенных условий   1.C Виды изученности природных и техногенных условий   1.C Виды изученности природных и техногенных условий   1.C Виды изученности природных и техногенных условий   1.06.1 Состояние градостроительных объектов   1.06.1 Состояние градостроительных работ   1.06.2 Вид градостроительных работ   1.06.3 Категория объектов культурного наследия   1.06.5 Категория объектов культурного наследия   1.06.6 Тип породных территорий   1.06.5 Категория объектов культурного наследия   1.06.6 Тип поточие земельного участка   1.06.7 Состояние земельного участка   1.06.8 Виды правообладания   1.06.8 Состо выдачи сеедений и ИСОГД   1.08.1 Тип источника получения документа ИСОГД   1.08.2 Стособ выдачи сеедений и ИСОГД   1.08.3 Способ выдачи сеедений и ИСОГД | Код:<br>Наименование:<br>№ п/п Код Значение Комментарий Выделение цветом ]]<br>Используется в показателях: |

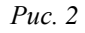

В левой части отображается список существующих справочников, а в правой – значения выбранного справочника или пустые поля для ввода нового справочника (последнее на Рис. 2)

# ИЗМЕНЕНИЕ СУЩЕСТВУЮЩЕГО СПРАВОЧНИКА

Выбираем справочник, который нужно изменить, из списка. Например, 1.Тер.1 Поселения (сельсоветы). Правая часть окна приведена на Рис. 3.

| Koð<br>Hau                                      | :<br>мено                                                        | вание:                                                                                                    | 1. Тер. 1<br>Поселения (сельсов                                         | еты)                 |                     |   |   |
|-------------------------------------------------|------------------------------------------------------------------|----------------------------------------------------------------------------------------------------|-------------------------------------------------------------------------|----------------------|---------------------|---|---|
| №<br>п/п                                        | Код                                                              | Значение                                                                                                    |                                                                         | Комментарий          | Выделение<br>цветом |   | + |
| 10                                              | 15623                                                            | Злынковское а                                                                                                    | ородское поселение                                                      |                      |                     | - | + |
| 20                                              | 15623                                                            | Вышковское г                                                                                                    | ородское поселение                                                      |                      |                     | - | + |
| 30                                              | 15623                                                            | Денисковичско                                                                                                    | е сельское поселен                                                      |                      |                     | - | + |
| 40                                              | 15623                                                            | Роговское сел                                                                                                    | ьское поселение                                                         |                      |                     | - | + |
| Наим<br>Муни<br>Посел<br>Посел<br>Посел<br>Наим | еновани<br>ципальн<br>пение (с<br>пение (У<br>еновани            | населения (Посе<br>ое образование (П<br>ельсовет)<br>ельсовет)<br>'становленные аре<br>е (Муниципальные                       | пение)<br>оселение)<br>ндные ставки в % КСЗ (по<br>образования и ОКТМО) | р решению Советов д  | enymamos_582))      |   |   |
| Наим<br>Муни<br>Посел<br>Посел<br>Наим          | еновани<br>ципальн<br>пение (с<br>пение (С<br>еновани<br>еновани | и воселения (Посе<br>се образование (Посе<br>се образование (П<br>вльсовет)<br>станаовленные арг<br>е (Муниципальные          | пение)<br>оселение)<br>ндные ствеки в % КСЗ (пс<br>образования и ОКТМО) | р решению Советов до | enymemos_582))      |   |   |
| Наим<br>Муни<br>Посе<br>Посе<br>Посе<br>Наим    | еновани<br>ципальн<br>пение (с<br>пение (у<br>еновани            | е поселения (Посе<br>ое образование (Посе<br>апасоват)<br>апасоват)<br>Спановленные аре<br>(Муниципальные<br>е (Муниципальные | пение)<br>оселение)<br>ндные ставки в % КСЗ (п<br>образовения и ОКТМО)  | р решению Советов д  | arymamos_582))      |   |   |

Рис. 3

Любой справочник представляет собой таблицу, состоящую из строк – элементов справочника.

Столбцы:

№п/п – числовое значение, определяет порядок отображения значений справочника. Рекомендуется заполнять с диапазоном не менее 10.

Код – необязательная дополнительная характеристика элемента справочника (в данном примере код ОКТМО и здесь заполнение обязательно). В некоторых случаях код может быть записан в отдельный показатель информационной карточки.

Значение – текст элемента справочника, который отображается в виде списка при вызове справочника и который попадает в информационную карточку после выбора пользователем. Заполнение обязательно.

Комментарии –предназначен для ввода пояснений по каждому элементу справочника. Для заполнения необязательно.

**Выделение цветом** – предназначено для отображения значений в разных цветах. Допустимые значения: red, green, blue, darkblue, yellow. Для заполнения необязательно.

Кнопки добавления и удаления элементов справочника:

1 – кнопки добавления и удаления элементов справочника. Размещены в заголовке таблицы.

2 – кнопки добавления и удаления подэлементов справочника. Размещены в строке элемента справочника. Предназначены для создания многоуровневых справочников.

#### Добавление нового значения в справочник

Для добавления нового значения нажмите кнопку 🕒 (в заголовке 1).

в таблице появится пустая строка. Введите (по столбцам): 50 15623437 Щербиничское сельское поселение

| lau                                                     | :<br>мено                                                                  | вание:                                                                                                    | 1.Тер.1<br>Поселения (сельсов                                                      | еты)                |                     |   |   |
|---------------------------------------------------------|----------------------------------------------------------------------------|----------------------------------------------------------------------------------------------------|------------------------------------------------------------------------------------|---------------------|---------------------|---|---|
| V⁰<br>⊓/Π                                               | Код                                                                        | Значение                                                                                                    |                                                                                    | Комментарий         | Выделение<br>цветом | ۵ | + |
| 50                                                      | 23437                                                                      | ербиничское с                                                                                                    | ельское поселение ×                                                                |                     |                     | - | + |
| 10                                                      | 10020                                                                      | злынковское а                                                                                                    | горооское поселение                                                                |                     |                     | - | + |
| 20                                                      | 15623                                                                      | Вышковское г                                                                                                    | ородское поселение                                                                 |                     |                     | - | + |
| 30                                                      | 15623                                                                      | Денисковичск                                                                                                    | ре сельское поселени                                                               | ſ                   |                     | - | + |
| 40                                                      | 15623                                                                      | Роговское сел                                                                                                    | ьское поселение                                                                    |                     |                     | - | + |
| 1СП<br>Іосел<br>Іашма<br>Іосел<br>Іосел<br>Іосел        | ОЛЬЗУ<br>пение (с<br>еновани<br>ципальн<br>пение (с<br>пение (У            | ЭТСЯ В ПОКАЗА<br>ельсовет) (Адрес)<br>е поселения (Посе<br>ое образование (П<br>ельсовет)<br>становленные аре                                         | ІПЕЛЯХ.<br>ление)<br>оселение)<br>андные ставки в % КСЗ (по                        | р решению Советов д | епутатов_582))      |   |   |
| 1СП<br>laum<br>lyнu<br>locer<br>locer<br>locer<br>locer | ОЛЬЗУ<br>пение (с<br>еновани<br>ципальн<br>пение (с<br>пение (У<br>еновани | ЭТСЯ в ПОКАЗА<br>впасовет) (Адрес)<br>в поселении (Посе<br>ое образование (П<br>впъсовет)<br>становленные ара<br>становленные ара<br>е (Муниципальные | ІТЕЛЯХ:<br>пение)<br>оселение)<br>ендные ствеки в % КСЗ (п<br>образования и ОКТМО) | решению Советое д   | anymamoe_582))      |   |   |

Puc. 4

При следующем открытие этого справочника введенная строка будет размещена в соответствии со значением № п/п.

| ⊻⊗         | )         |               |                               |             |                     |   |   |
|------------|-----------|---------------|-------------------------------|-------------|---------------------|---|---|
| Koð<br>Hau | :<br>мено | вание:        | 1.Тер.1<br>Поселения (сельсов | еты)        |                     |   |   |
| №<br>п/п   | Код       | Значение      |                               | Комментарий | Выделение<br>цветом |   | ÷ |
| 10         | 15623     | Злынковское   | городское поселение           |             | -                   | - | + |
| 20         | 15623     | Вышковское а  | ородское поселение            |             |                     | - | + |
| 30         | 15623     | Денисковичск  | ое сельское поселени          |             |                     | - | + |
| 40         | 15623     | Роговское сел | ъское поселение               |             |                     | - | + |
| 50         | 1562      | Шербиничское  | сельское поселение            |             |                     | - | + |

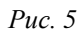

В рассматриваемом примере осталось не введенным одно поселение:

15623433 Спиридоновобудское сельское поселение

Его надо ввести точно так же, но в поле № п/п следует ввести значение между 40 и 50 (например 45). Тогда список поселений будет отображаться в привычном виде по алфавиту.

| Koð<br>Hau | :<br>мено | 1. Тер. 1<br>Поселения (сельсо | веты)       |                     |   |   |
|------------|-----------|--------------------------------|-------------|---------------------|---|---|
| №<br>п/п   | Код       | Значение                       | Комментарий | Выделение<br>цветом |   | E |
| 10         | 15623     | Злынковское городское поселени | e           |                     | - |   |
| 20         | 15623     | Вышковское городское поселение | 2           |                     | - | • |
| 30         | 15623     | Денисковичское сельское поселе | н           |                     | - |   |
| 40         | 15623     | Роговское сельское поселение   |             |                     | - | • |
| 45         | 15623     | Спиридоновобудское сельское по | ce          |                     | - | • |
|            |           |                                |             |                     | - |   |

Puc. 6

#### Редакция значений элементов справочника

Если надо отредактировать значение какого-то поля элемента справочника, то надо щелкнуть это поле и выполнить необходимые изменения. Изменения будут сохранены автоматически.

#### Удаление элементов справочника

Для удаления элемента справочника надо нажать на кнопку в строке элемента и после подтверждения элемент будет удален.

Если нажать на кнопку 🗖 в заголовке 1, то после подтверждения будут удалены все элементы справочника сразу.

### СОЗДАНИЕ НОВОГО СПРАВОЧНИКА

Для создания нового справочника щелкните на строчке Добавить новый (см. Рис. 7).

Введите Код (в соответствии со его значением новый справочник будет размещен в списке справочников). Затем введите Наименование.

Например, Код = 0 (чтобы справочник разместился в начале списка) и Наименование: Пример справочника.

| -= ⊁ <b>1</b> . | Ì                                                                                      | ท | согл                                            |
|-----------------|----------------------------------------------------------------------------------------|---|-------------------------------------------------|
|                 | l                                                                                      | Л | СОГД                                            |
|                 |                                                                                        |   |                                                 |
| Справочники     |                                                                                        |   |                                                 |
| Побасить ног    | 151Ŭ                                                                                   |   |                                                 |
| 1               | Тип показателей                                                                        | ^ |                                                 |
| 1.4             | Наименование разделов ИСОГЛ                                                            |   | Kadi                                            |
| 18              | Тип носителя градостроительной документации                                            |   |                                                 |
|                 | Виды изученности природных и техногенных усповий                                       |   | naumenoganue.                                   |
| 1.C             | mennumonuu                                                                             |   |                                                 |
| 1.Kpt.1         | Масштаб карты                                                                          |   | № п/п Код Значение Комментарий Выделение цеетом |
| 1.06.1          | Состояние градостроительных объектов                                                   |   |                                                 |
| 1.06.10         | Вид функционального назначения ОКС                                                     |   |                                                 |
| 1.06.2          | Вид градостроительных работ                                                            |   | Используется в показателях:                     |
| 1.06.3          | Категории объектов капитального строительства                                          |   |                                                 |
| 1.06.4          | Тип объектов культурного наследия                                                      |   |                                                 |
| 1.06.5          | Категория объектов культурного наследия                                                |   |                                                 |
| 1.06.6          | Тип природных территорий                                                               |   |                                                 |
| 1.06.7          | Состояние земельного участка                                                           |   |                                                 |
| 1.06.8          | Виды сетей инженерно-технического обеспечения                                          |   |                                                 |
| 1.06.9          | Τυπ ΓΠ3Υ                                                                               |   |                                                 |
| 1.Пр.1          | Виды правообладания                                                                    |   |                                                 |
| 1.CB.1          | Тип источника получения документа ИСОГД                                                |   |                                                 |
| 1.CB.2          | Вид предоставляемых сведений ИСОГД                                                     |   |                                                 |
| 1.CB.3          | Способ выдачи сведений из ИСОГД                                                        |   |                                                 |
| 1.CB.4          | Статус услуги ИСОГД                                                                    |   |                                                 |
| 1.CB.5          | Статус заявления о предоставлении сведений ИСОГД                                       |   |                                                 |
| 1.CB.6          | Состояние адреса                                                                       |   |                                                 |
| 1.Tep           | Муниципальные образования                                                              |   |                                                 |
| 1.Tep.1         | Поселения (сельсоветы)                                                                 |   |                                                 |
| 1.1ep.2_1       | Состав городского округа                                                               |   |                                                 |
| 1.1ep.2_2       | населенные пункты поселения                                                            |   |                                                 |
| 1. Tep.3        | ynnub                                                                                  |   |                                                 |
| 2.0             | классификатор формы преоставления оокументов системы                                   |   |                                                 |
| 20              | каз октио                                                                              |   |                                                 |
| 2.0             | Tur unagenuunaunage deseases magaumanuu                                                |   |                                                 |
| D/NI<br>DDM 2V  | Гип инвестиционного ооговора территории<br>Риди разращанного напади зарания насний     |   |                                                 |
| Покументообор   | ралариания и подготованного полоталования новый<br>потСтатис подготоваенного догимента | ~ |                                                 |

*Puc.* 7

### Важно!

Нажмите кнопку 🗹 (отмечена на Рис. 7) и заголовок нового справочника будет сохранен.

Если в дальнейшем потребуется изменить какое-либо из этих двух полей (или оба одновременно), то после редакции снова нажмите на указанную кнопку для сохранения изменений.

| Справочники                                                              | 1                                                                                                    |   |                                                                                                    |
|--------------------------------------------------------------------------|----------------------------------------------------------------------------------------------------|---|----------------------------------------------------------------------------------------------------|
| Добаеить не<br>0<br>1 А<br>1 А<br>1 А<br>1 А<br>1 А<br>1 А<br>1 А<br>1 А | овый<br>Пример справочника<br>Тип насителя градостро ИСОГД<br>Тип носителя градостроительной документации<br>Виды изученности природных и техногенных условий<br>территории<br>Масштаб карты<br>Состояние градостроительных объектов<br>Вид дрункционального назначения ОКС<br>Вид градостроительных работ<br>Категории объектов строительства<br>Тип объектов культурного наследия<br>Категория объектов культурного наследия<br>Тип природных территорий<br>Состояние замельного участка<br>Виды правообладания<br>Тип истетей инженерно-технического обеспечения<br>Тип ГПЗУ<br>Виды правообладания<br>Тип источника получения документа ИСОГД<br>Статус заявления о предоставлении сведений ИСОГД<br>Статус заявления о предоставлении сведений ИСОГД<br>Состояние вореса<br>Муниципальные образования<br>Посетения (свльсоветы)<br>Состея сродского округа<br>Населенные пункты поселения<br>Улицы<br>Классификатор формы представления документов<br>системы | Ŷ | Е́Код:<br>Наименование:<br>№ п/п Код Значение Комментарий Выделение цветом<br>Используется в показателях: |

Щелкните на добавленном справочнике. Правая часть окна примет вид, представленный на Рис. 9.

| ⊻ <b>©</b>            |                         |                      |   |
|-----------------------|-------------------------|----------------------|---|
| Код:<br>Наименование: | 0<br>Пример справочника |                      | _ |
| № п/п Код Значени     | е Комментарий           | Выделение цветом 🗧 🖬 |   |
| Используотся о показ  | зателях:                |                      |   |

Рис. 9

Работа по добавлению (редакции, удалению) элементов справочника производится в соответствии с разделом Изменение существующего справочника.

## УДАЛЕНИЕ СПРАВОЧНИКА

Для удаления справочника надо нажать кнопку (выделена на Рис. 10)

| Код:<br>Наимеі | нован | ue:          | )<br>Пример справочника |                  |  |
|----------------|-------|--------------|-------------------------|------------------|--|
| № п/п          | Код   | Значение     | Комментарий             | Выделение цветом |  |
| Исполь         | зvema | ся в показат | елях:                   |                  |  |

Puc. 10

После подтверждения справочник будет удален.